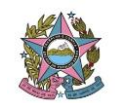

ATENÇÃO: este procedimento não é válido para honorários referentes a <u>perícias médicas</u>, as quais são custeadas pelo Estado do Espírito Santo, por força de convênio celebrado com este Poder Judiciário.

## 01 – ABRINDO PROCESSO DE SOLICITAÇÃO DE PAGAMENTO DE HONORÁRIOS NOS TERMOS DO ATO NORMATIVO CONJUNTO N. 008/2021

### Segue procedimentos:

- 1- Entrar no SEI
- 2- IR em INICIAR PROCESSO

| roduçao                 |   |                                        |                            |               |  |
|-------------------------|---|----------------------------------------|----------------------------|---------------|--|
| A                       | • | Controle                               | e de Processos             |               |  |
| Cont. de Processos      |   |                                        |                            |               |  |
| Iniciar Processo        |   |                                        | 📭 👘 🔀 🚫 📑 🥒                |               |  |
| Retorno Programado      |   |                                        |                            |               |  |
| Pesquisa                |   |                                        |                            |               |  |
| Base de Conhecimento    |   | Ver processo:                          | s atribuidos a mim Ver por | r marcadores  |  |
| Textos Padrão           |   |                                        |                            |               |  |
| Modelos Favoritos       |   |                                        |                            | 62 registros: |  |
| Blocos de Assinatura    |   |                                        | Recebidos                  |               |  |
| Blocos de Reunião       |   | ()                                     | 201100170949               | (czmeirelles) |  |
| Blocos Internos         |   |                                        | 7003792-77.2019.8.08.0000  |               |  |
| Contatos                |   | m 🥔                                    | 7000446-21 2019 8 08 0000  | (mslima)      |  |
| Processos Sobrestados   |   |                                        | 7003245-37 2019 8 08 0000  |               |  |
| Acompanhamento Especial |   |                                        | 7000283 75 2018 8 08 0000  |               |  |
| Marcadores              |   |                                        | 7000203-75.2010.8.08.0000  | (             |  |
| Pontos de Controle      |   |                                        | 7002689-35.2019.8.08.0000  | (insiima)     |  |
| Estatisticas            | • | ······································ | 7003055-74.2019.8.08.0000  | (mslima)      |  |
| Grupos                  | • | 📖 👋                                    | 7003082-91.2018.8.08.0000  | (mslima)      |  |

3- Na próxima tela escolho o Tipo do Processo: Secretaria Judiciária: Pagamento de Peritos e Tradutores - AJG

| PODER JUDICIÁRIO DO ESTADO DO ESPÍRITO SANTO | PJES             |                                                                           |                 |           |
|----------------------------------------------|------------------|---------------------------------------------------------------------------|-----------------|-----------|
| Sei. Produção                                |                  | Para saber+ Menu Pesquisa                                                 | SECR-JUDICIARIA | • 🎫 N 🌲 🥓 |
| Controle de Processos                        | Iniciar Processo |                                                                           |                 |           |
| Iniciar Processo                             |                  |                                                                           |                 |           |
| Retorno Programado                           |                  | Facelha a Tina da Dasassa 🔿                                               |                 |           |
| Pesquisa                                     |                  | Escolna o Tipo do Processo: V                                             |                 |           |
| Base de Conhecimento                         |                  |                                                                           |                 |           |
| Textos Padrão                                |                  | Administração Judiciária: Estatísticas e Informações                      |                 |           |
| Modelos Favoritos                            |                  | Administração Judiciária: Relatório de Gestão                             |                 |           |
| Blocos de Assinatura                         |                  | Atividades Forenses: Consultas/Orientacões/Providências                   |                 |           |
| Blocos de Reunião                            |                  | Documentação e Informação: Relatório                                      |                 |           |
| Blocos Internos                              |                  | Pessoal: Abono de Falta - Servidor                                        |                 |           |
| Contatos                                     |                  | toal: Adicional de Tempo de Servico                                       |                 |           |
| Processos Sobrestados                        |                  | ioal: Fárias Sasidaras                                                    |                 |           |
| Acompanhamento Especial                      |                  | odi. Felids Selvidoles                                                    |                 |           |
| Marcadores                                   |                  | ioal: Substituição                                                        |                 |           |
| Pontos de Controle                           |                  | etaria Judiciaria: Relatorio de Solicitações de Pagamento de Honorários - |                 |           |
| Estatísticas 🕨                               |                  | Versterie Indiziónie: Essenciarente de Vale Oldedão                       |                 |           |
| Grupos 🕨                                     |                  | Secretaria Judiciaria. Fornecimento de vale Cidadao                       |                 |           |
|                                              |                  | Secretaria Judiciaria: Pagamento de Peritos e Tradutores - AJG            |                 |           |

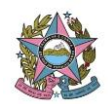

4- Após a escolha do tipo de processo, automaticamente abrirá a próxima tela:

| Seci. Productão       Para saber+ Menu Pesquisa       SECR-JUDICIARIA         Controle de Processos       Iniciar Processo         Retorio Programado       Pesquisa       Iniciar Processo         Pesquisa       Iniciar Processo         Base de Conhecimento <ul> <li>Automático</li> <li>Informado</li> </ul> Bocos de Asinatura       Informado <ul> <li>Informado</li> </ul> Blocos de Asinatura       Execretaria Judiciária: Pagamento de Peritos e Tradutores - AJG            Blocos de Asinatura       Especificação:           Processos Sobrestados <ul> <li>Classificação or Assuntos:</li> <li>Interase advocados:</li> <li>Ontos de Controle</li> <li>Pontos e advoçados (cadastro, pagamento, etc.)</li> <li>Pontos e advoçados (cadastro, pagamento, etc.)</li> <li>Pontos e advoçados (cadastro, pagamento, etc.)</li> <li>Pontos de Controle</li> <li>Pontos de Controle</li> <li>Pontos de Controle</li> <li>Pontos de Controle</li> <li>Pontos de Controle</li> <li>Pontos de Controle</li> <li>Pontos de Controle</li> <li>Pontos de Controle</li> <li>Pontos de Controle</li> </ul> Acesse as lojas Ap Store ou Google Play e interes cadastro, pagamento, etc.)                                                                                                    | Seiver        |
|----------------------------------------------------------------------------------------------------|---------------|
| Controle de Processos       Iniciar Processo         Naciar Processo       Iniciar Processo         Pesquisa       Automatico         Base de Contecimento       Automático         Textos Padrão       Informado         Blocos de Reunião       Informado         Blocos de Reunião       Especificação:         Blocos de Reunião       Especificação:         Processos Sobrestados       Especificação:         Acompanhamento Especial       Contadores         Pontes de Controle       00000.09 - Peritos e advogados (cadastro, pagamento, etc.)         Pontes de Controle       00000.09 - Peritos e advogados (cadastro, pagamento, etc.)         Pontes de Controle       Informadores         Acasee as logas App Store ou Google Playe       Inferensedo:                                                                                                    | Selvar Voltar |
| Inicial Processo         Retomo Programado         Pesquisa         Base de Conhecimento         Textos Padrão         Modelos Favoritos         Blocos de Assinatura         Blocos de Assinatura         Blocos de Assinatura         Blocos de Assinatura         Blocos de Assinatura         Blocos Internos         Expectilação         Contatos         Protessos Sobrestados         Acomganhamento Especial         Marcadores         Pontos de Controle         Bonos de Paulos         Estatísticas         Pontos de Controle         Bonos de Supisador do se Superatorio de Pretos e advogados (cadastro, pagamento, etc.)         Ponos de Controle         Bonos de Jostor ou Google Play e instate o aplicativo do SEI no seu celular.                                                                                                    | Selvar Voltar |
| Retor Programado       Porocesolo         Base de Conhecimento                                                                                                    | Salvar Voltar |
| Pesquisa                                                                                                    | ]             |
| Base de Conhecimento                                                                                                    |               |
| Textos Padrão         Informado           Biocos de Assinatura         Tipo do Processo:           Biocos de Reunião         Secretaria Judiciria: Pagamento de Peritos e Tradutores - AJG           Biocos Internos         Especificação:           Contatos         Especificação           Processos Sobrestados         Classificação por Assuntos:           Acompanhamento Especial         09 000 00 - Peritos e advogados (cadastro, pagamento, etc.)           Pontos de Controlo         09 000 00 - Peritos e advogados (cadastro, pagamento, etc.)           Grupos         09 000 01 - Intérpretes (cadastro, pagamento, etc.)           Precessos Sobrestados         Interestados:           Accompanhamento Especial         Interpretes (cadastro, pagamento, etc.)           90 000 01 - Intérpretes (cadastro, pagamento, etc.)         09 000 01 - Intérpretes (cadastro, pagamento, etc.)           90 000 11 - Intérpretes (cadastro, pagamento, etc.)         09 000 01 - Intérpretes (cadastro, pagamento, etc.)           Prefesados:         Interestados:         Interestados:                                                                                                    |               |
| Modelos Favoritos     Inicitation       Blocos de Assinatura     Tipo do Processo:       Blocos finemos     Especificação:       Contatos     Especificação:       Processos Sobrestados     Cassificação por Asguntos:       Acompanhamento Especial     Ob 00:00 - Perilos e advogados (cadastro, pagamento, etc.)       Pontos de Controle     00:00:00 - Perilos e advogados (cadastro, pagamento, etc.)       Grupos     00:00:00 - Traisdures (cadastro, pagamento, etc.)       Accesse as lojas App Store ou Google Play e instale capilization do seturidades de la dura da de la dura da |               |
| Blocos de Assinatura     Tipo do Processo:       Blocos de Reunião     Secretaria Judiciána. Pagamento de Pentos e Tradutores - AJG       Blocos Internos     Secretaria Judiciána. Pagamento de Pentos e Tradutores - AJG       Contatos     Fipoeficação:       Processos Sobrestados     Classificação por Assuntos:       Acompanhamento Especial     Classificação por Assuntos:       Pontos de Controle     09 00 00 - Pentos e adrogandes (cadastro, pagamento, etc.)       Pontos de Controle     09 00 00 - Intradutores (cadastro, pagamento, etc.)       Grupos     09 00 00 10 - Tradutores (cadastro, pagamento, etc.)       Accesse as lojas App Store ou Google Play e instale o adjucturo do SET no seu cultura.     Interessados:                                                                                                    |               |
| Blocos de Reunião         Secretaria Judicária: Pagamento de Pertos e Tradutores - AJG           Blocos Internos         Espectificação:           Contatos         Espectificação:           Processos Sobrestados         Classificação por Assuntos:           Acompanhamento Especial         Ob 00.00 9: Pertos e advogados (cadastro, pagamento, etc.)           Pontos de Controle         Ob 00.00 9: Pertos e advogados (cadastro, pagamento, etc.)           Pontos de Controle         Ob 00.00 1: Interpretes (cadastro, pagamento, etc.)           Acesse as lojas Apo Store ou Google Play e instale o advoir do text un term de trait at term de traiter da term de term de    |               |
| Blocs Internos     Especificação.       Contatos     Especificação.       Processos Sobrestados     Internos Sobrestados       Acompanhamento Especial     Constructura Sobrestados       Pontos de Controle     00 000 00 - Perilos e advogados (cadastro, pagamento, etc.)       Pontos de Controle     00 000 10 - Tradutores (cadastro, pagamento, etc.)       Of ou 00 10 - Tradutores (cadastro, pagamento, etc.)     Interpretes (cadastro, pagamento, etc.)       Interessados:     Interpretes (cadastro, pagamento, etc.)       Accese as lojas App Store ou Google Play e instale o aplicativo do SEI no seu celular.     Interpretes (cadastro, pagamento, etc.)                                                                                                    | 7             |
| Contalos         Especialados           Acompanhamento Especial         Classificação por Assuntos:           Marcadores         69 000 00 - Pretos e advogados (cadastro, pagamento, etc.)           Pontos de Controle         69 000 00 - Pretos e advogados (cadastro, pagamento, etc.)           Grupos         09 000 00 - Pretos e advogados (cadastro, pagamento, etc.)           Grupos         09 000 00 - Pretos e advogados (cadastro, pagamento, etc.)           Marcadores         09 000 00 - Pretos e advogados (cadastro, pagamento, etc.)           Grupos         09 000 01 - Intérpretos (cadastro, pagamento, etc.)           Acesse as lojas App Store ou Google Play e instale o aplicativo do SET no seu celular.                                                                                                    | _             |
| Processo Sobrestados                                                                                                    | 7             |
| Acompanhamento Especial     Classificação por Assurios:       Marcadores     00 00 00 - Peritos e advogados (radastro, pagamento, etc.)       Pontos de Controle     00 00 00 - Peritos e advogados (radastro, pagamento, etc.)       Grupos     00 00 00 10 - Tradutores (radastro, pagamento, etc.)       Marcadores     00 00 00 10 - Tradutores (radastro, pagamento, etc.)       Interessados:     Interessados:                                                                                                    |               |
| Marcadores     00000.09 - Peritos e advogados (cadastro, pagamento, etc.)       Pontos de Controle     00000.09 - Peritos e advogados (cadastro, pagamento, etc.)       Estatísticas     00000.01 - Instructura (cadastro, pagamento, etc.)       Grupos     00000.01 - Instructura (cadastro, pagamento, etc.)       Acsese as lojas App Store ou Google Play e<br>instale o aplicativo do SEI no seu celular.     Intervente (cadastro, pagamento, etc.)                                                                                                    |               |
| Pontos de Controle     Use UDU UJo y - Prenos e aurogados (cadastro, pagamento, etc.)       Estatísticas     >       Grupos     >       Acesse as lojas App Store ou Google Play e<br>instale o aplicativo do SEI no seu celular.     Interessados:                                                                                                    |               |
| Estatisticas   0 00 000 10 - Tradutores (cadastro, pagamento, etc.)  Grupos  Acesse as lojas App Store ou Google Play e instale o aplicativo do SEI no seu celular.                                                                                                    |               |
| Grupos     09 00 00 11 - Interpretes (cadastro, pagamento, etc.)       Interessados:     Interessados:                                                                                                    | 1 ° *         |
| Acesse as lojas App Store ou Google Play e<br>Instale o aplicativo do SEI no seu celular.                                                                                                    | 1             |
| Acses as logas App Store ou Google Play e<br>Instale o aplicativo do SEI no seu celular.                                                                                                    |               |
| Acesse as lojas App Store ou Google Play e<br>instale o aplicativo do SEI no seu celular.                                                                                                    |               |
|                                                                                                    | - P 🖉 🗙       |
|                                                                                                    | 1 <b>1 4</b>  |
| ADra o aplicativo do SELI e façãa a leitura do                                                                                                    |               |
| <u>Observações desta unidade:</u>                                                                                                    |               |
| G24020G                                                                                                    |               |
|                                                                                                    |               |
|                                                                                                    |               |
| - Nivel de Acesso                                                                                                    | _             |
|                                                                                                    |               |
| Siglioso Restrito ® Público                                                                                                    |               |
|                                                                                                    | 1             |

- 5- Marcar no Protocolo: Informado e preencher no Número com o número do processo de origem em primeiro grau e na Data de Autuação: a data do dia em que está fazendo o processo no SEI
- 6- Preencher em Especificação: Natureza do Serviço (ex. Perícia Contábil), Nome do Perito ou Tradutor e Valor dos Honorários arbitrado pelo magistrado
- 7- Em Classificação por Assuntos: já haverá o preenchimento automático com alguns possíveis assuntos, verificar se estão corretos e se necessário alterar
- 8- Informar em Interessados o nome da Vara requisitante
- **9-** No campo Observações desta Unidade: informar os dados que o requisitante julga ser importante, já que este campo aparecerá apenas para ele
- 10- Em nível de acesso marcar: Público

## 11- Salvar

| PODER JUDICIÁRIO DO ESTADO DO ESPÍRITO SANTO                                                    | PJES                                                                                                    |                 |
|-------------------------------------------------------------------------------------------------|----------------------------------------------------------------------------------------------------|-----------------|
| Sei. Produção                                                                                   | Para saber+ Menu Praguisa SECR-JUDICIARIA 🔻                                                                                                    | ≣≣ 8            |
| Controle de Processos<br>Iniciar Processo<br>Retorno Programado<br>Pesquisa                     |                                                                                                    | 93              |
| Base de Conhecimento<br>Textos Padrão<br>Modelos Favoritos<br>Blocos de Assinatura              | O Autorico         Número:         Data de Autuação:           ⊛ Informado         0000001-11.2019.8.08.0000         31/07/2019                                             |                 |
| Blocos de Reunião<br>Blocos Internos<br>Contatos                                                | Tipo do Processo:<br>Secretaria Judiciária: Pagamento de Peritos e Tradutores - AJG<br>Especificação:<br>Perícia Contibi - Perito Sr. Fulano de Tal - Honorários R\$ 500.00 |                 |
| Processos Sobrestados<br>Acompanhamento Especial<br>Marcadores<br>Pontos de Controle            | Classificação por Ass <u>u</u> ntos:                                                                                                    | ₽×              |
| Estatísticas<br>Grupos                                                                          | 09.00.02 - Assistêrică Judicără Gratultă<br>09.00.02 - Masterică Judicără Organemento, etc.)<br>09.00.00.11 - Intérpretes (cadastro, pagamento, etc.)<br>Interessados:      | ê <del>-</del>  |
| Acesse as lojas App Store ou Google Play e<br>instale o aplicativo do SE!! no seu celular.      | ARACRUZ - 1º VARA CIVEL, FAMILIA E DE ORFAOS E SUCESSOES (ARACR-1º-V-CIV-FAM-ORF-SUCES)                                                                                     | ₽<br><b>≧</b> ₹ |
| Abra o aplicativo do SE!! e faça a leitura do<br>código abaixo para sincronizá-lo com sua cont: | Qbservações desta unidade:                                                                                                    |                 |
|                                                                                                 | Nivel de Acesso                                                                                                    |                 |
|                                                                                                 | Siglioso Restrito ® Público                                                                                                    |                 |

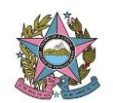

# 02 - INCLUINDO OS DOCUMENTOS NECESSÁRIOS

## a) Oficio do Magistrado

- 1- LOCALIZAR O PROCESSO PARA O QUAL DESEJA A INCLUSAO DE DOCUMENTO
- 2- Clicar no ícone: Incluir Documento

| PODER JUDICIÁRIO DO ESTADO DO ESPÍRITO SANTO - PJES |                                                                                                    |
|-----------------------------------------------------|----------------------------------------------------------------------------------------------------|
| Sei. Produção                                       | Para saber+ Menu Pesquisa                                                                                                    |
| 7003595-59.2018.8.08.0000      Consultar Andamento  | TO STATE A CONTRACTOR OF A CONTRACTOR OF A CON |
|                                                     |                                                                                                    |

3- Na próxima tela de Gerar Documento, deverá ser escolhido o Tipo de Documento: Oficio

| PODER JUDICIARIO DO ESTADO DO ESPIRITO SANTO - PJES |                 |                                                 |
|-----------------------------------------------------|-----------------|-------------------------------------------------|
| Sei. Produção                                       |                 | Para saber+ Menu Pesquisa                       |
|                                                     | Gerar Documento |                                                 |
| J 7003595-59.2018.8.08.0000                         |                 | Escolha o Tipo do Documento: 🔍                  |
| P Consultar Andamento                               |                 |                                                 |
|                                                     |                 | Externe                                         |
|                                                     |                 | Externo                                         |
|                                                     |                 | Adicional de Tempo de Serviço                   |
|                                                     |                 |                                                 |
|                                                     |                 | Autorização de Pagamento                        |
|                                                     |                 | Certidão                                        |
|                                                     |                 | Centulao                                        |
|                                                     |                 | Consulta                                        |
|                                                     |                 | Despacito                                       |
|                                                     |                 | Esclarecimentos                                 |
|                                                     |                 | Ferias Servidores                               |
|                                                     |                 | Folgas Servidores                               |
|                                                     |                 | Formulario Vale compra                          |
|                                                     |                 | Informação                                      |
|                                                     |                 | Memorando-Circular                              |
|                                                     |                 | Memorando                                       |
|                                                     |                 | Oficio                                          |
|                                                     | •               | Relatório Complementar                          |
|                                                     |                 | Solicitação Empenho Peritos e Tradutores - AJG  |
|                                                     |                 | Solicitação Empenho Peritos e Tradutores INSS   |
|                                                     |                 | Solicitação de Empenho                          |
|                                                     |                 | Solicitação de Reserva Peritos e Tradutores AJG |
|                                                     |                 | Solicitação de Reserva                          |
|                                                     |                 | Termo de Encerramento                           |
| 4                                                   |                 | Termo de Referência Vale Cidadão                |

4- Automaticamente abrirá a próxima tela que deverá ser totalmente preenchida pelo magistrado requisitante de acordo com a rotina interna de controle

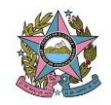

| Sei. Produção             |                                                                      | Para saber+ Menu Pesquisa | SECR-JUDICIARIA 🔻 |
|---------------------------|----------------------------------------------------------------------|---------------------------|-------------------|
| 7003595-59.2018.8.08.0000 | Gerar Documento                                                      |                           |                   |
| P Consultar Andamento     |                                                                      |                           | Confirmar Dados   |
|                           |                                                                      | Oficio                    |                   |
|                           | Texto Inicial     Documento Modelo     Texto Padrão     truto Padrão |                           |                   |
|                           | Nennum Descrição: Solicitação de Pagamento de Honorários Periciais - |                           |                   |
|                           | Ugsinatatos:<br>SECRETARIA JUDICIARIA (SECR-JUDICIARIA)              |                           | ▲                 |
|                           | Classificação por Ass <u>u</u> ntos:                                 |                           | ×<br>م ۵×         |
|                           | Qbservações desta unidade:                                           |                           |                   |
|                           |                                                                      |                           | A                 |
|                           |                                                                      | Restrito                  | Público           |

- 5- Clicar em Confirmar Dados
- 6- Em seguida abrirá a tela de editor de texto onde deverá ser redigido o oficio do magistrado solicitando a reserva orçamentária para pagamento dos honorários em questão, devendo conter a <u>natureza da perícia a ser realizada com indicação do respectivo item da tabela de honorários da Resolução 232 do CNJ, nome completo, dados bancários, e-mail e telefone do perito.</u> Deve conter também <u>nome completo e CPF/CNPJ da parte amparada pela AJG.</u> Após a redação do documento, clicar em Salvar e depois Assinar
  - b) Documentos Exigidos pelo Ato Normativo Conjunto nº 008/2021
  - b.1) Decisão que nomeou o profissional e fixou os honorários advocatícios
  - 1- LOCALIZAR O PROCESSO PARA O QUAL DESEJA A INCLUSAO DE DOCUMENTO
  - 2- Clicar no ícone: Incluir Documento

l

| PODER JUDICIÁRIO DO ESTADO DO ESPÍRITO SANTO - PJES |                                                                                                    |
|-----------------------------------------------------|----------------------------------------------------------------------------------------------------|
| Sei. Produção                                       | Para saber+ Menu Pesquisa                                                                                                    |
| 7003595-59.2018.8.08.0000 Consultar Andamento       | Image: Second system       Image: Second system       Image: Second system <th< th=""></th<> |

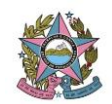

3- Na próxima tela de Gerar Documento, deverá ser escolhido o Tipo de Documento: Externo

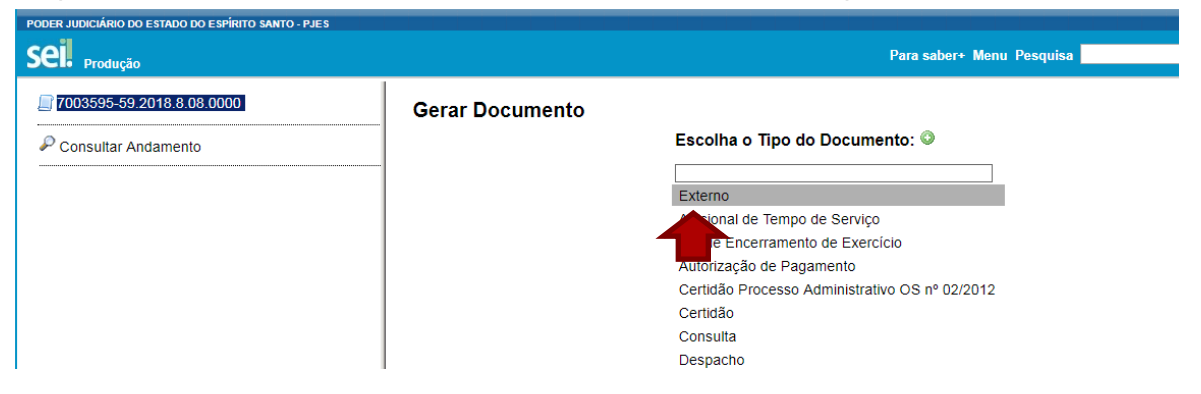

- 4- Automaticamente abrirá a tela de Registrar Documento Externo, onde alguns dados necessitarão ser preenchidos, sendo o primeiro deles o Tipo de Documento onde deverá ser selecionado Decisão; Data do documento: data em que está sendo inserido no SEI; Numero/Nome na árvore: Nomeia ex. Fulano de Tal e fixa honorários R\$ 500,00 por exemplo; Remetente: nome do órgão solicitante; Interessado: nome do perito; Nível de Acesso: Público; Anexar arquivo: selecionar o documento onde estiver salvo no computador, lembrando que todo arquivo deve ser digitalizado e salvo no computador em PDF
- 5- Clicar em Confirmar Dados

| PODER JUDICIÁRIO DO ESTADO DO ESPÍRITO SANTO - PJES      |                                                                                                    | Para sahor+ Monu Posnuisa | SECR-JUDICIARIA 🔰 🎫 🕅 🤶 |
|----------------------------------------------------------|----------------------------------------------------------------------------------------------------|---------------------------|-------------------------|
| 7003595-59.2018.8 08.0000           Oficio 154 (0183817) | Registrar Documento Externo                                                                                                    |                           | A                       |
| P Consultar Andamento                                    | Tipo do Documento:<br>Decisão<br>Número / Nome na Ávore:<br>ALG - Nomeia Fulano de Tal e fixa honorarios                               | Data do Documento:        | Touring rands Tools     |
|                                                          | Nato-digital     Bigitalizado nesta Unidade Bemetente: ARACRUZ - 1ª VARA CIVEL, FAMILIA E DE ORFAOS E SUCESSOES (ARACR-1: Intressados: |                           | •<br>₽2                 |
|                                                          | Fulano de Tal      Classificação por Assuntos:                                                                                         |                           | ♪ ♪ ⊇ ×<br>全 寻          |
|                                                          | Chearvañas desta unidade:                                                                                                    |                           | ♪                       |
|                                                          |                                                                                                    |                           |                         |
| 4                                                        | Sigiloso Re                                                                                                    | estrito                   |                         |

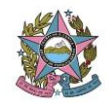

| • Produção                |                                                                                      | Para saber+ Menu Pesquisa                  | SECR-JUDICIARIA 🔻 🗮 🛽       |
|---------------------------|--------------------------------------------------------------------------------------|--------------------------------------------|-----------------------------|
| 7003595-59:2018.8.08.0000 | Formato ⑦<br>Nato-digital<br>④ Digitalizado nesta Unidade                            | Tipo de Conferência:<br>Documento original | ۲                           |
|                           | Bemetente:<br>ARACRUZ - 1* VARA CIVEL, FAMILIA E DE ORFAOS E SUCESSOES (ARACR-1*-V-C | CIV-FAM-ORF-SUCES)                         | P 🛛                         |
|                           | Interessados:<br>Fulano de Tal                                                       |                                            | ♪ 202×<br>含号                |
|                           | Classificação por Ass <u>u</u> ntos:                                                 |                                            | •                           |
|                           | Qbservações desta unidade:                                                           |                                            |                             |
|                           |                                                                                      |                                            | h                           |
|                           | Siglioso Restrict                                                                    | o ( Público                                |                             |
|                           | Anexar Arquivo:<br>Escolher arquivo Nenhum arquivo selecionado                       | Lis                                        | ta de Anexos (0 registros): |
|                           |                                                                                      |                                            |                             |

Repetir este mesmo procedimento com as devidas adequações de nomenclatura para os documentos listados abaixo:

*b.2) Decisão que deferiu a assistência judiciária gratuita -* dispensada apenas na hipótese do art. 2º, I do Ato Normativo Conjunto nº 008/2021;

b.3) Comprovante de intimação da PGE;

b.4) Petição de Aceite do Perito/Tradutor;

**b.5)** Documentos Pessoais do Perito caso pessoa física ou documentos constitutivos da empresa caso pessoa jurídica - art. 6º, incisos IV e V do Ato Normativo Conjunto nº 008/2021;

b.6) Certidão Negativa Municipal <u>do local em que está localizado o endereço comercial</u> <u>do perito</u> dentro do prazo de validade (NÃO SERÁ ACEITA CERTIDÃO FORA DO PRAZO DE VALIDADE);

b.7) Certidão Negativa Estadual dentro do prazo de validade (NÃO SERÁ ACEITA CERTIDÃO FORA DO PRAZO DE VALIDADE);

b.8) Certidão Negativa Federal dentro do prazo de validade (NÃO SERÁ ACEITA CERTIDÃO FORA DO PRAZO DE VALIDADE);

b.9) Certidão Negativa Trabalhista dentro do prazo de validade (NÃO SERÁ ACEITA CERTIDÃO FORA DO PRAZO DE VALIDADE);

b.10) Certidão de Regularidade do FGTS se a perícia for realizada por pessoa jurídica dentro do prazo de validade (NÃO SERÁ ACEITA CERTIDÃO FORA DO PRAZO DE VALIDADE).

\*Atenção: todos os documentos encaminhados devem ser em nome do perito nomeado nos autos, pois o processo de pagamento obrigatoriamente será formalizado em nome deste. Dessa forma, se houver a nomeação de uma pessoa jurídica para a realização da perícia, toda a documentação a ser juntada aos autos deverá ser atinente à pessoa jurídica indicada.

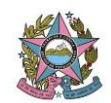

#### 3) Remetendo o Processo para a Secretaria Judiciaria

Finalizada toda a instrução, posicionar o curso sobre o número do processo que desejar remeter e clicar no ícone de **enviar processo** 

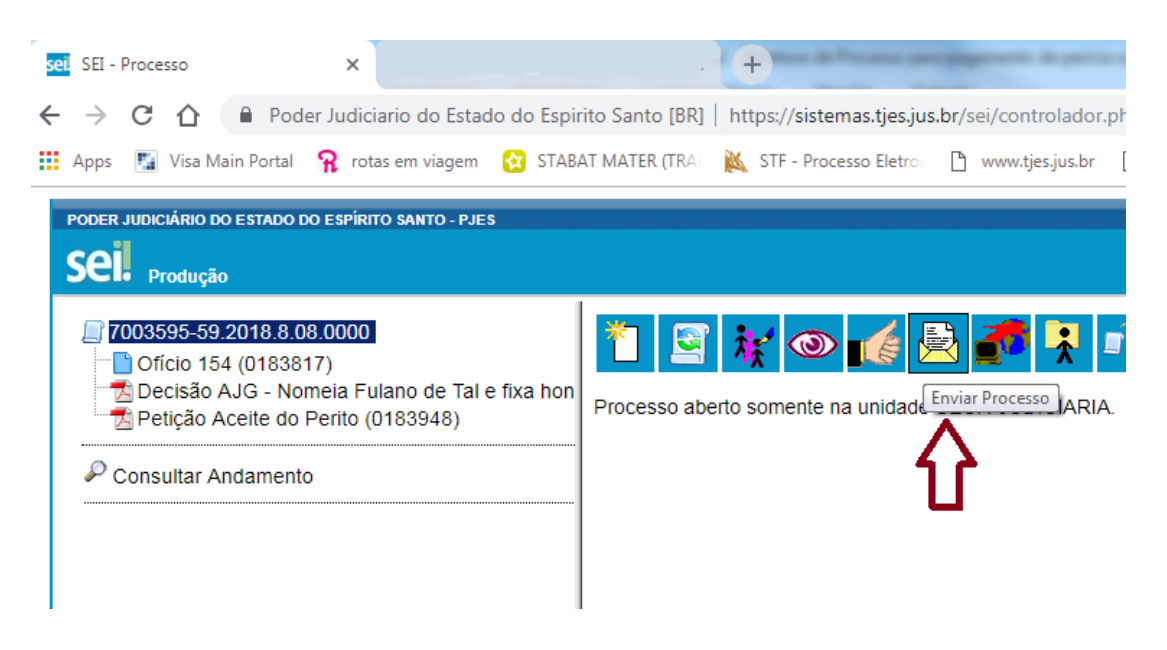

Automaticamente abrirá a tela de enviar processo, onde deve ser preenchida a Unidade para onde quer enviar. Selecionar a unidade **Secretaria Judiciária** e clicar em **Enviar** 

| PODER JUDICIÁRIO DO ESTADO DO ESPÍRITO SANTO - PJES                                                                                                    |                                                                                                    |                 |        |
|----------------------------------------------------------------------------------------------------|----------------------------------------------------------------------------------------------------|-----------------|--------|
| Seil Produção                                                                                                    | Para saber+ Menu Pesquisa                                                                                                    | SECR-JUDICIARIA | • 📰 N  |
| [7003595-59 2018 6 05 0000     ☐ Oficio 154 (0183817)     ☐ Decisão AJG - Nomeia Fulano de Tal e fixa hor     ☐ Pelção Acette do Perito (0183948)     P Consultar Andamento | Enviar Processo<br>Processos:<br>7003595-59 2018 8.08.0000 - Secretaria Judiciária: Pagamento de Peritos e Tradutores - AJG                                                                                                    | :               | Enviar |
| ¢                                                                                                    | Unidades:<br>Secretaria Judiciaria (SECR-JUDICIARIA) Mostrar unidades por onde tramitou<br>Manter processo aberto na unidade atual<br>Remover anotação<br>Enviar e-mail de notificação<br>Retorno Programado<br>Data certa<br>Prazo em dias | ب<br>۲<br>۲     |        |